### Introduction to PSoC CSCE 689 - Sensory Interfaces

## What is a PSoC?

#### **Programmable System on a Chip**

- 8051 or ARM Microcontroller
- Digital Block Array
  - 24 configurable PLDs, can take on almost any digital functionality up to 67 MHz
- Configurable Analog Subsystems
- nearly any external pin
- without needing to understand the hardware complexities underneath.

Extremely reconfigurable inter-chip routing network, allowing any internal component to connect to

### Easy-to-use APIs for all of the above, enabling you to use complex functionality

### **CY8CKIT-050**

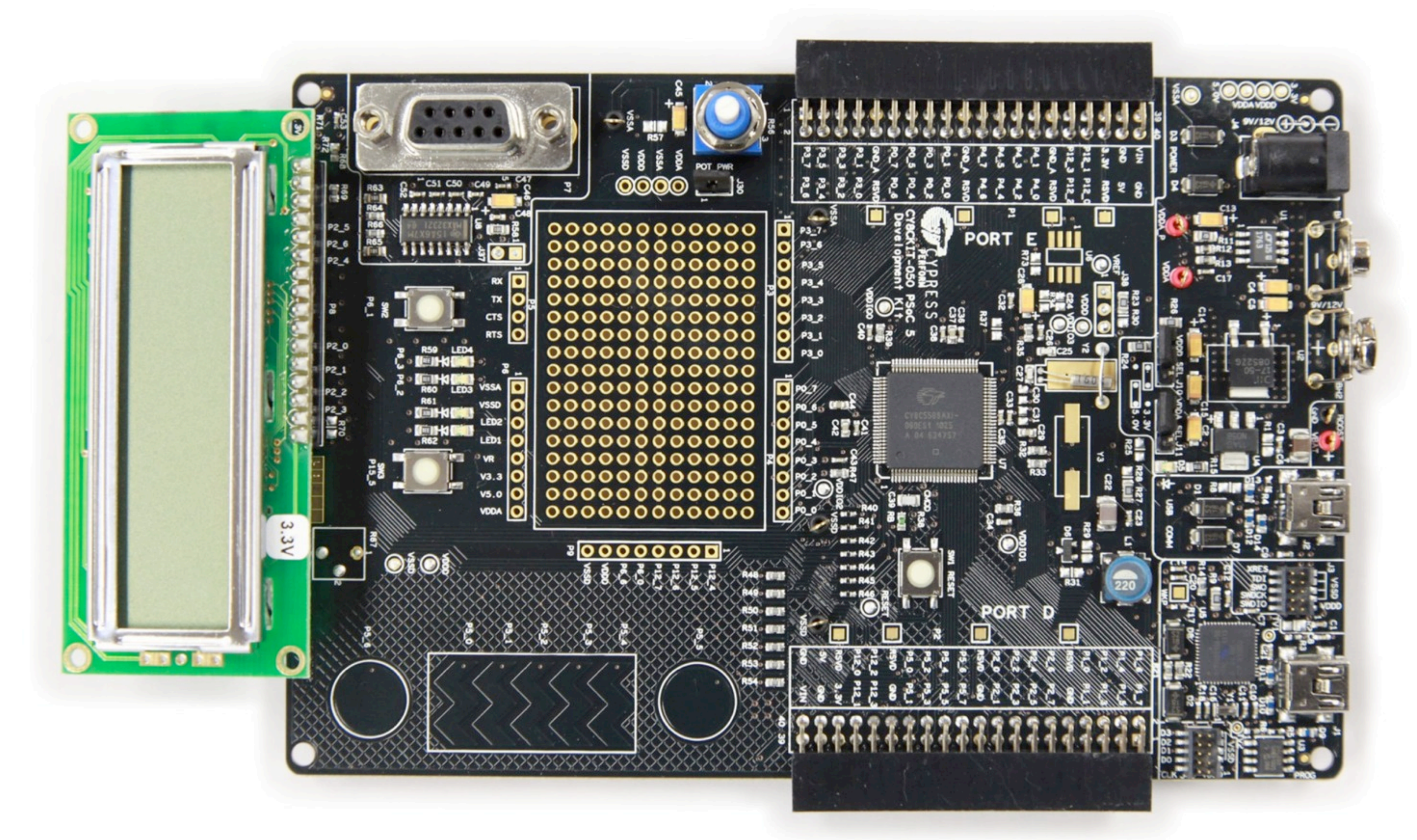

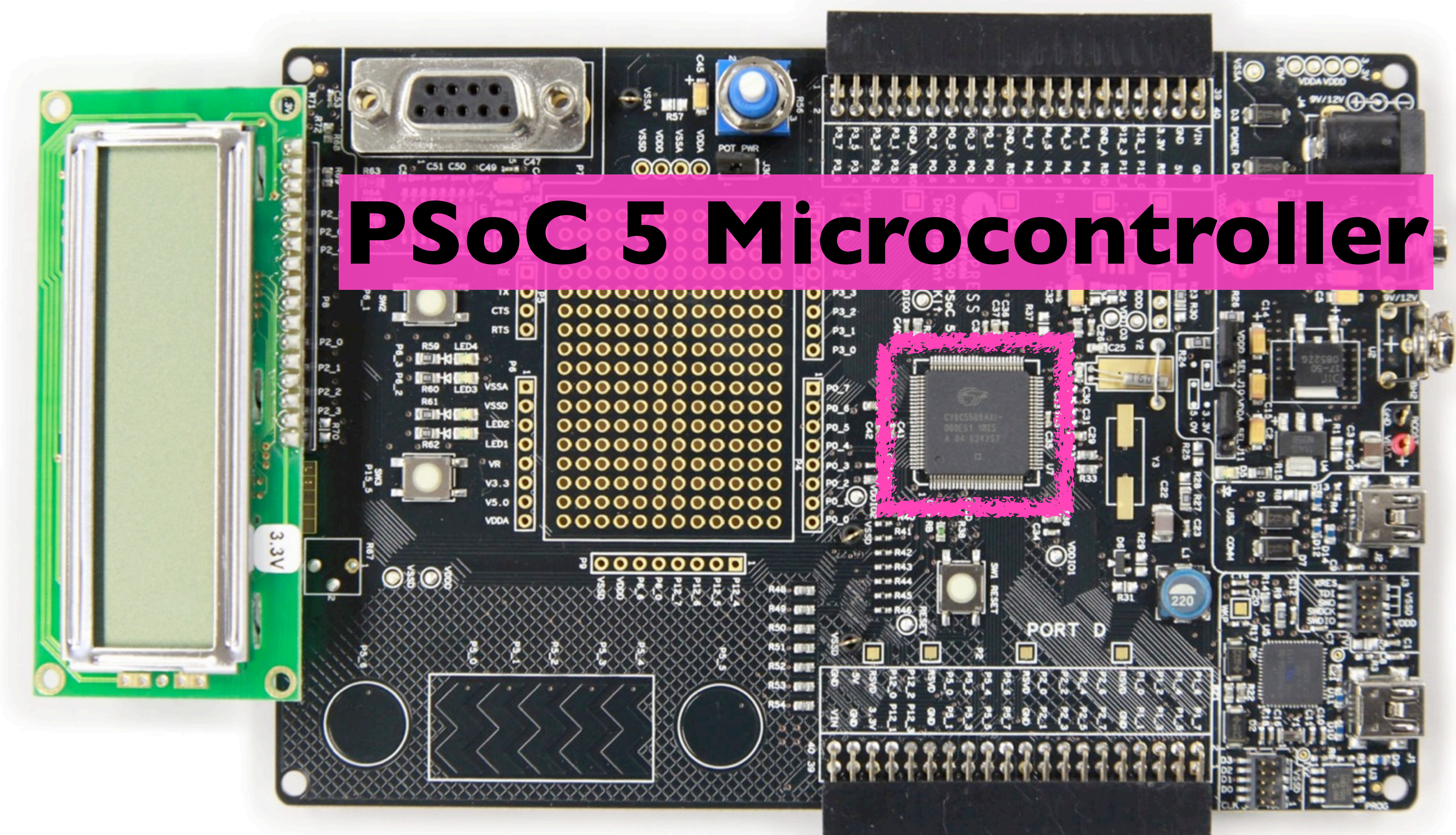

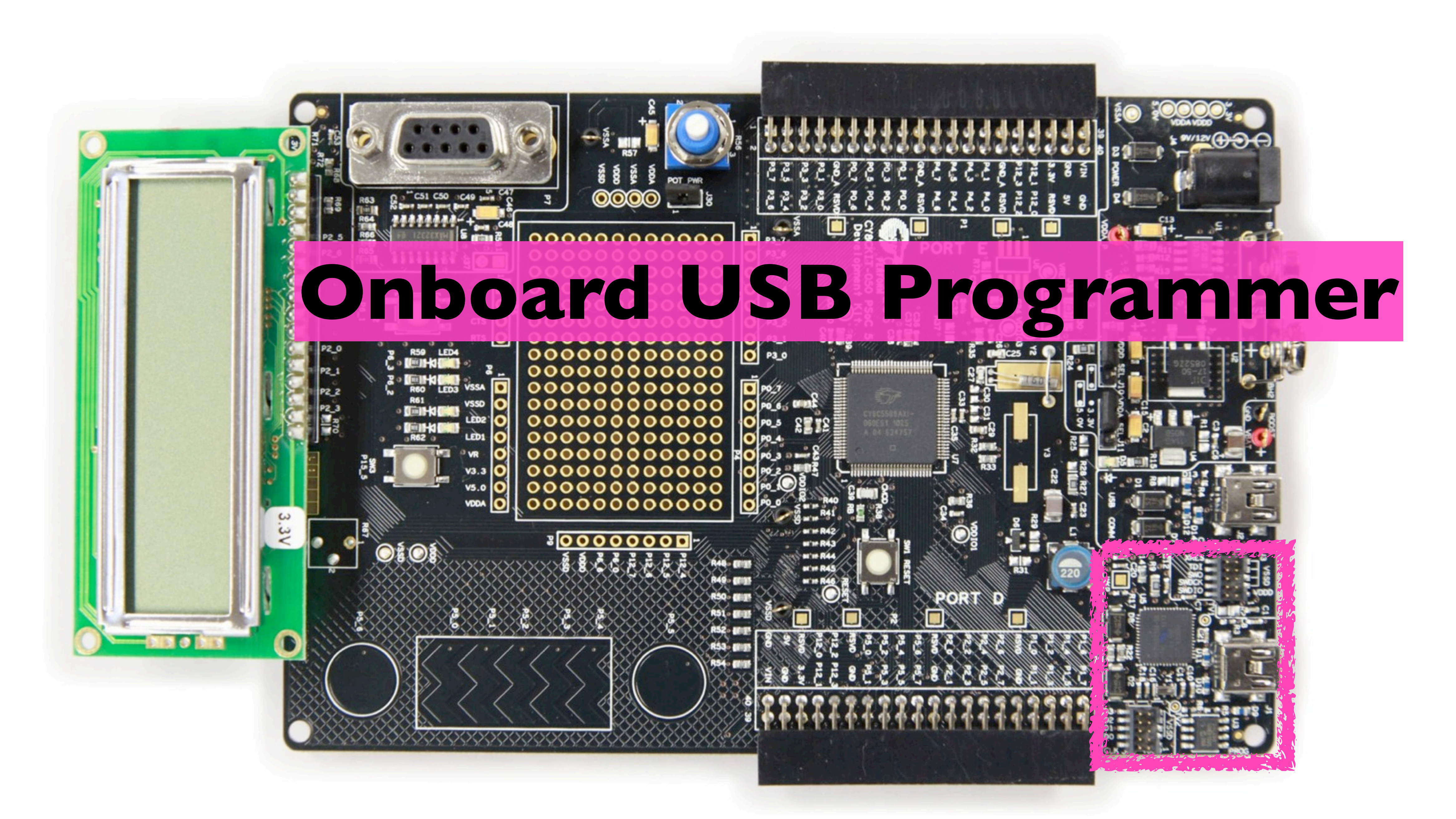

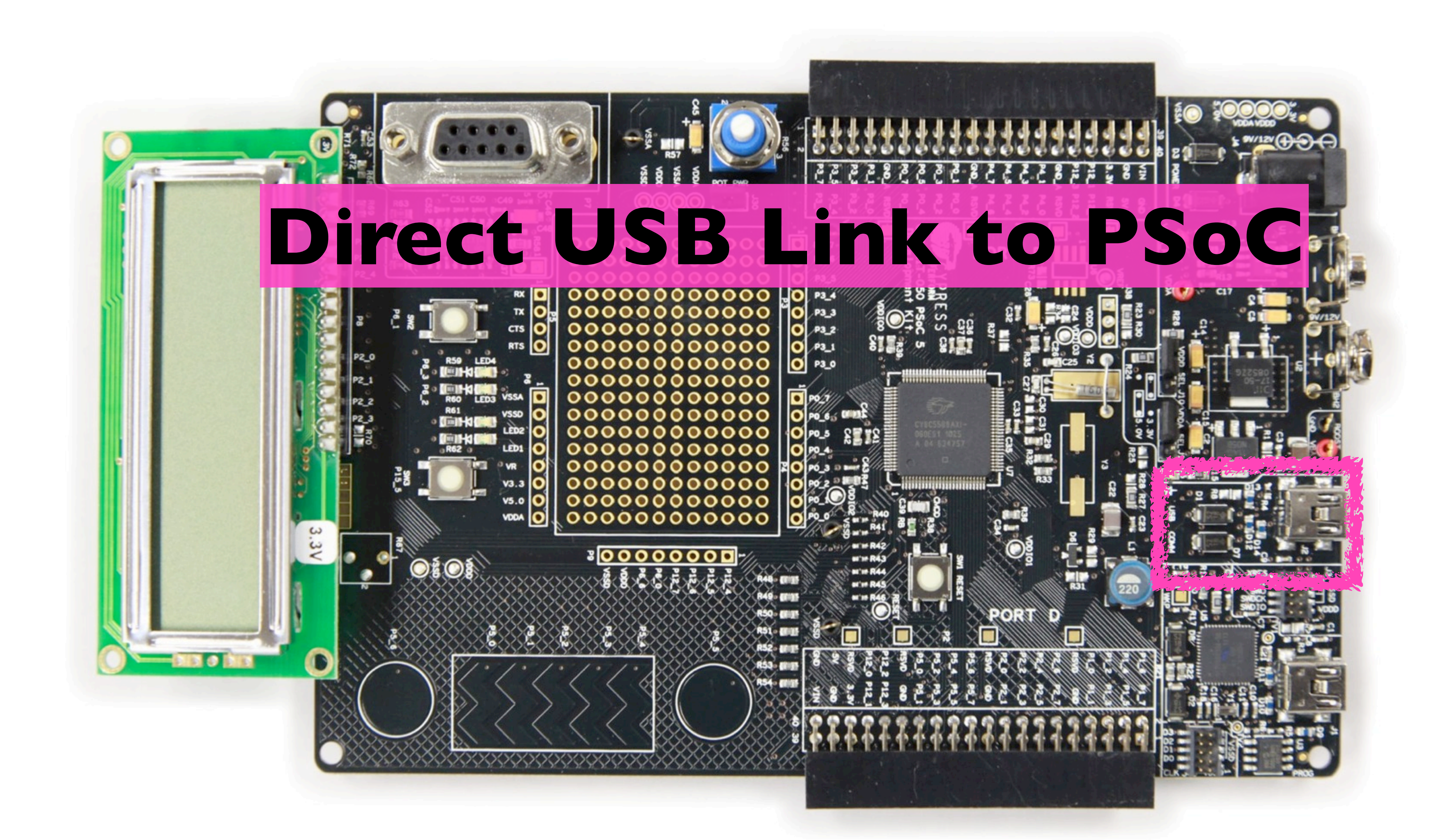

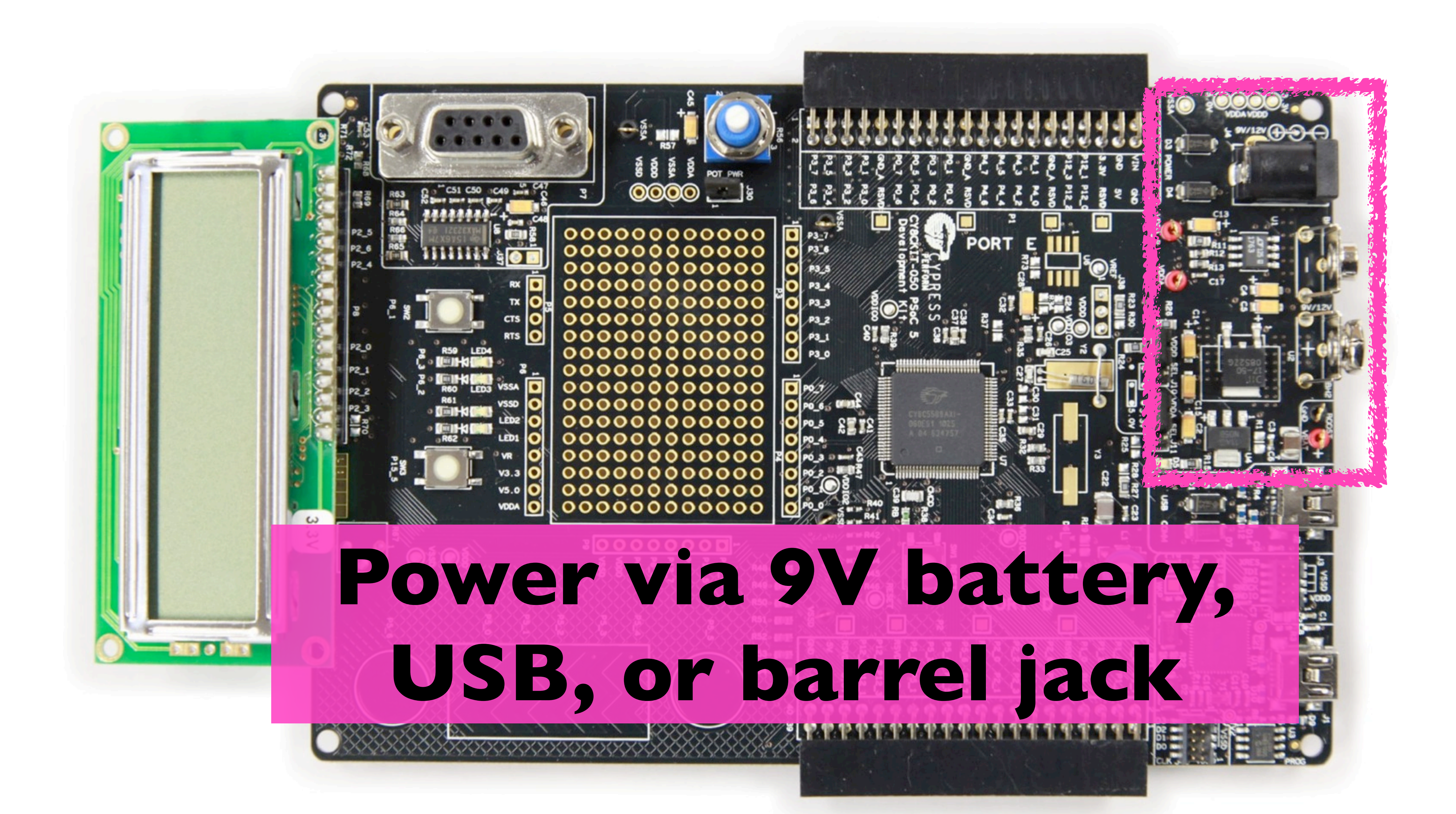

### 0000000000000 P3\_7 **Expansion Headers for Connecting External Components** (52 pins total)

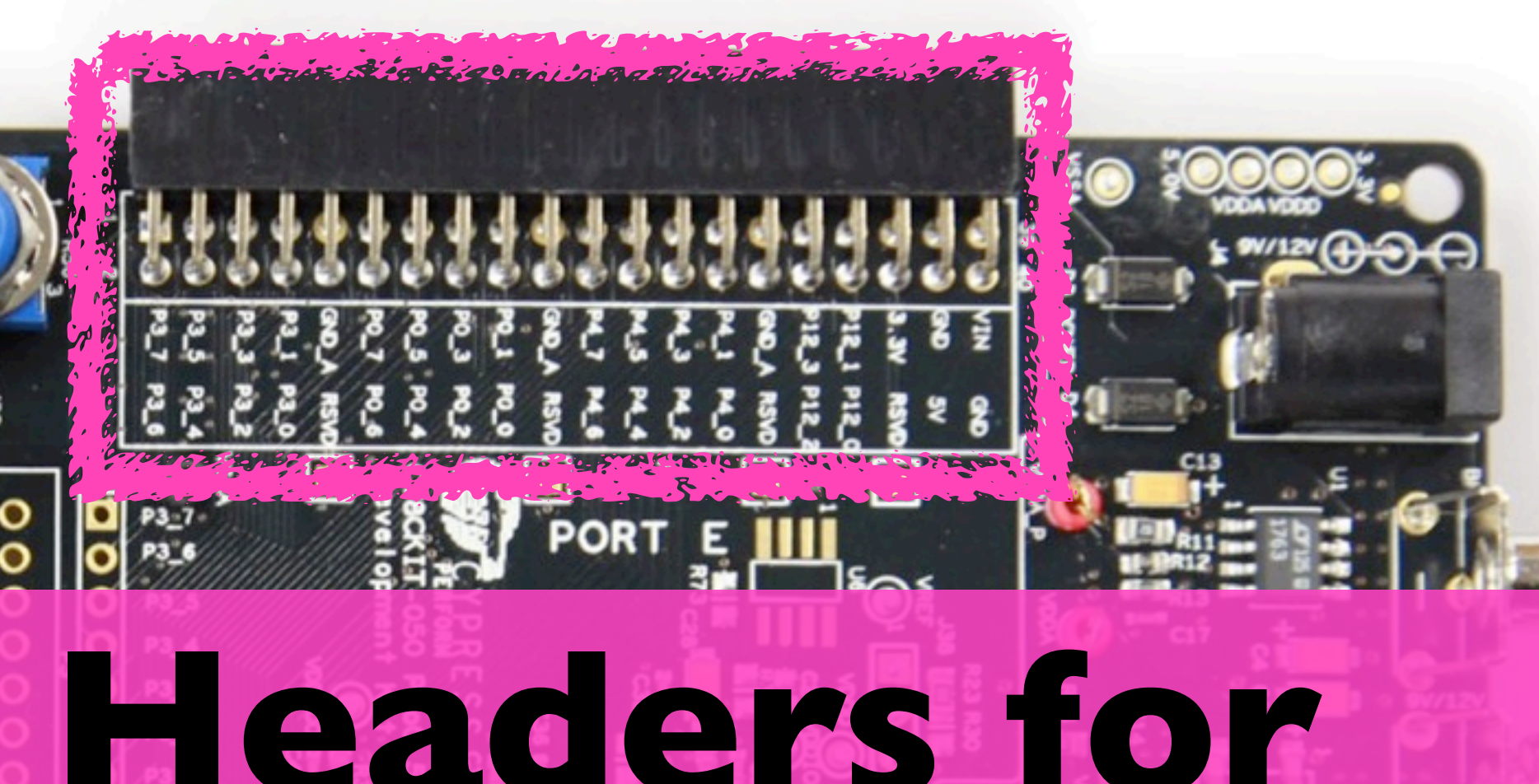

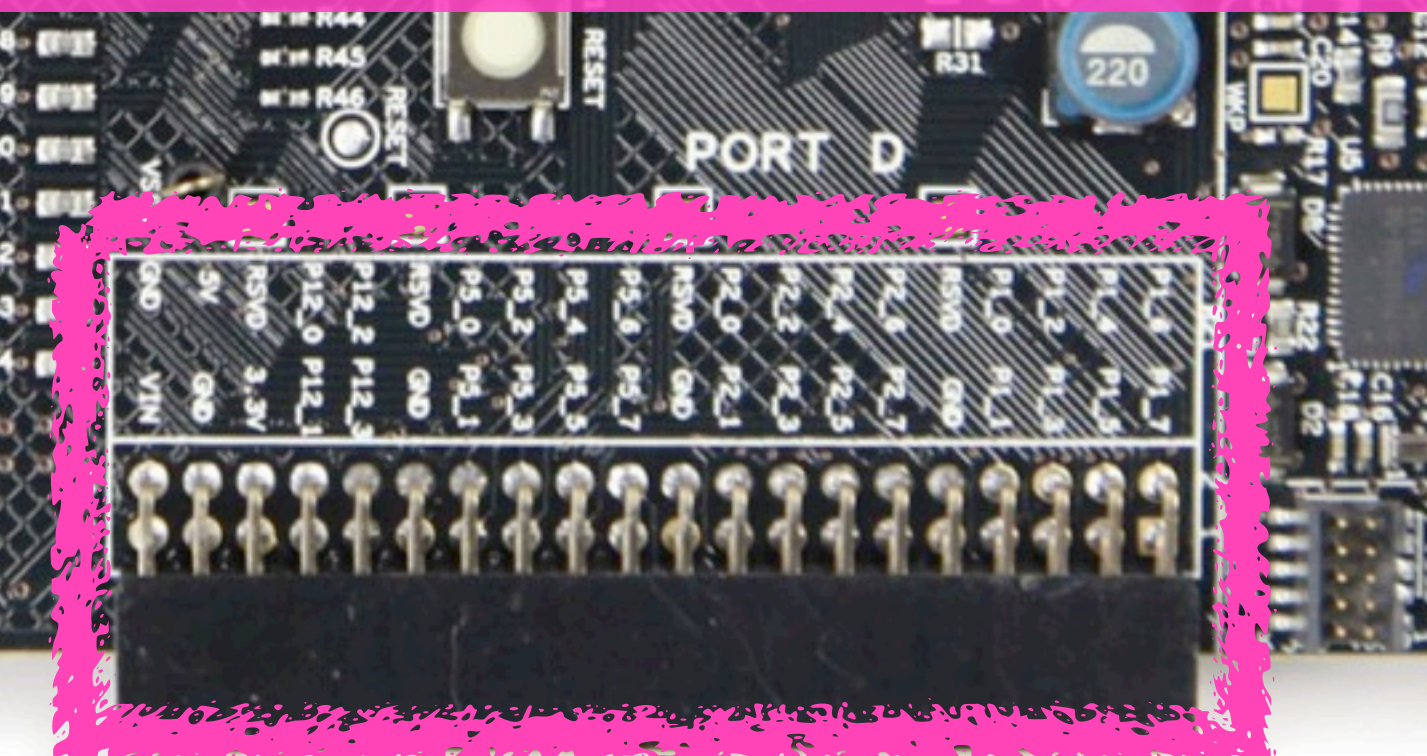

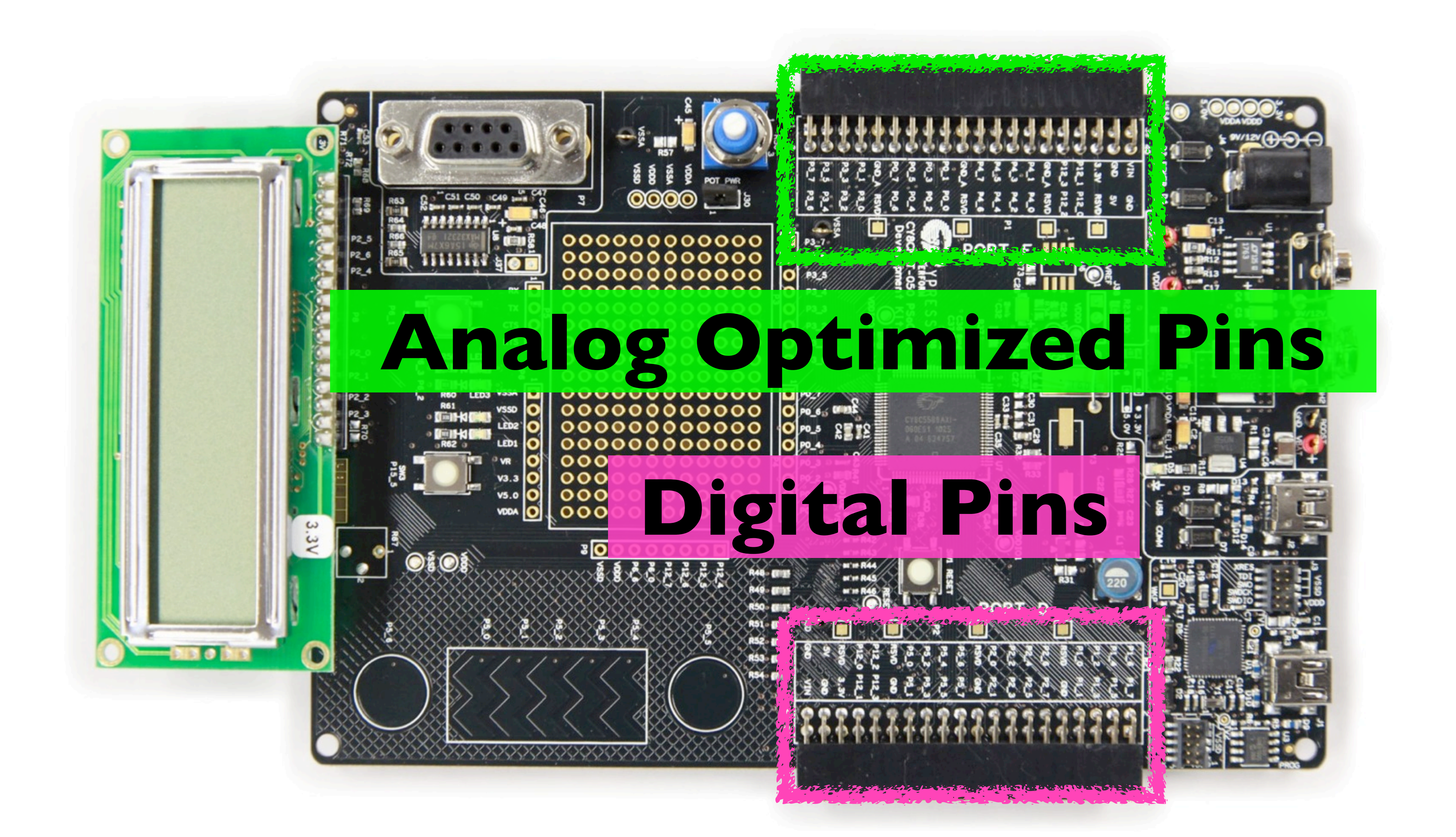

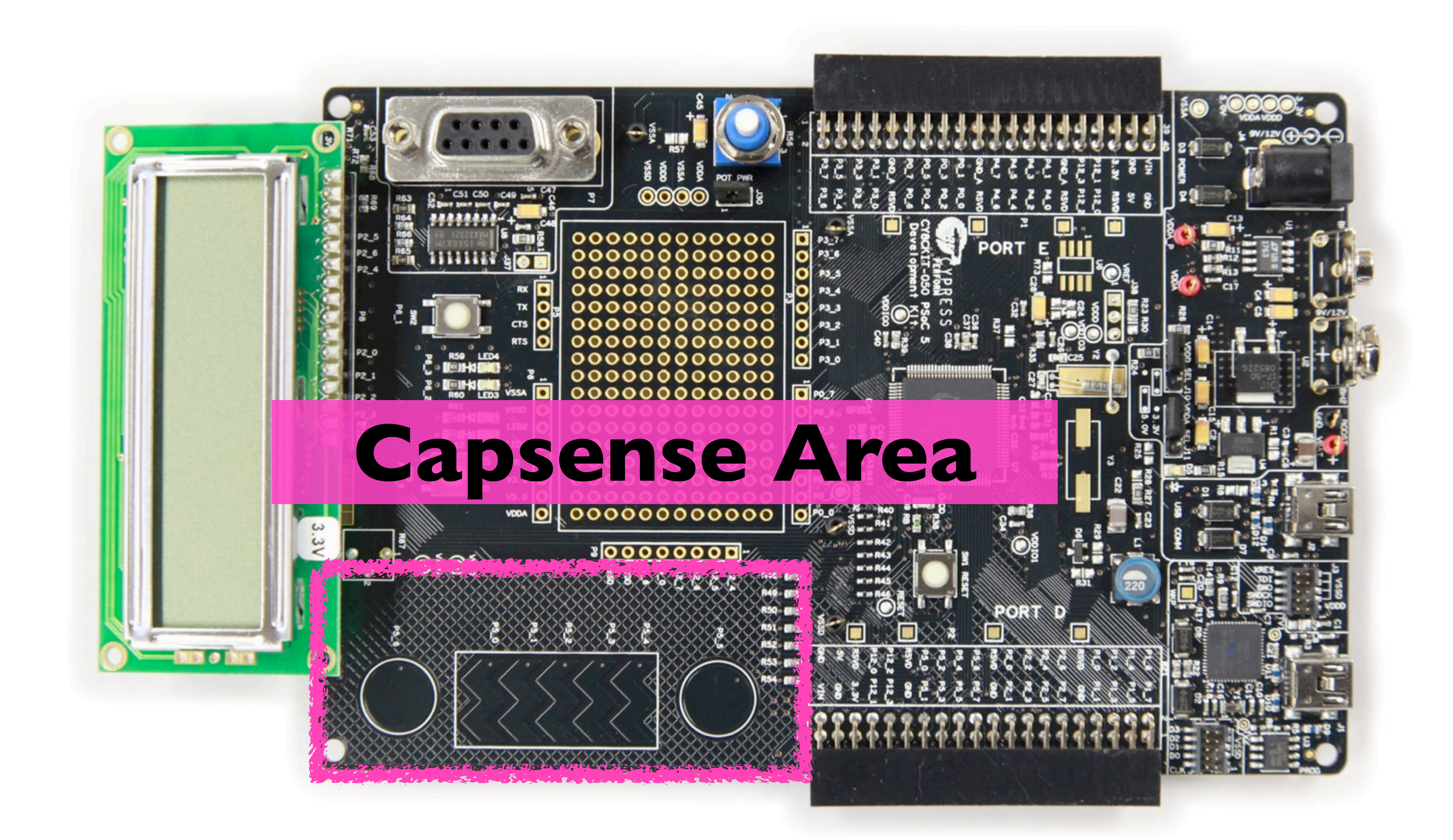

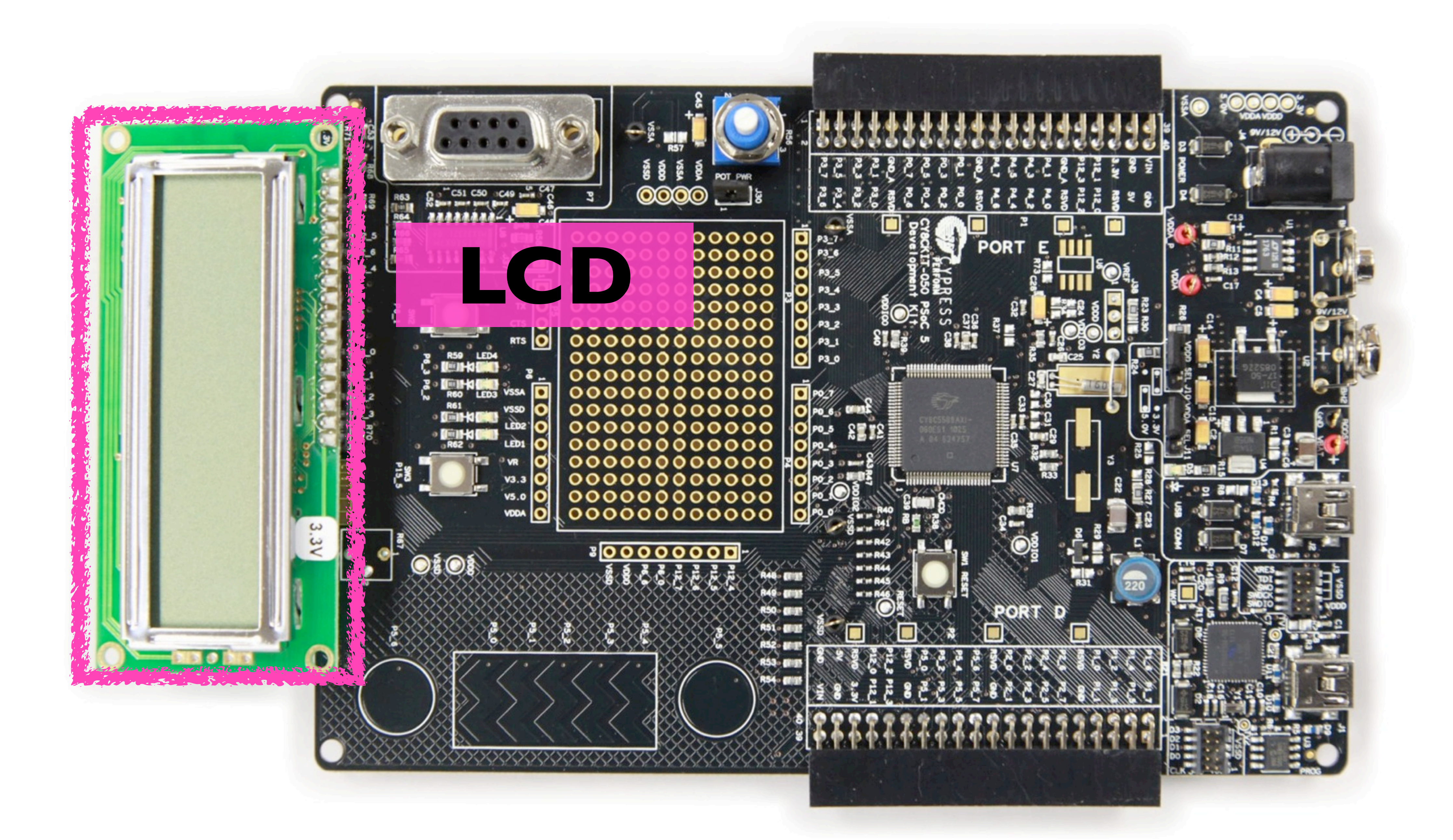

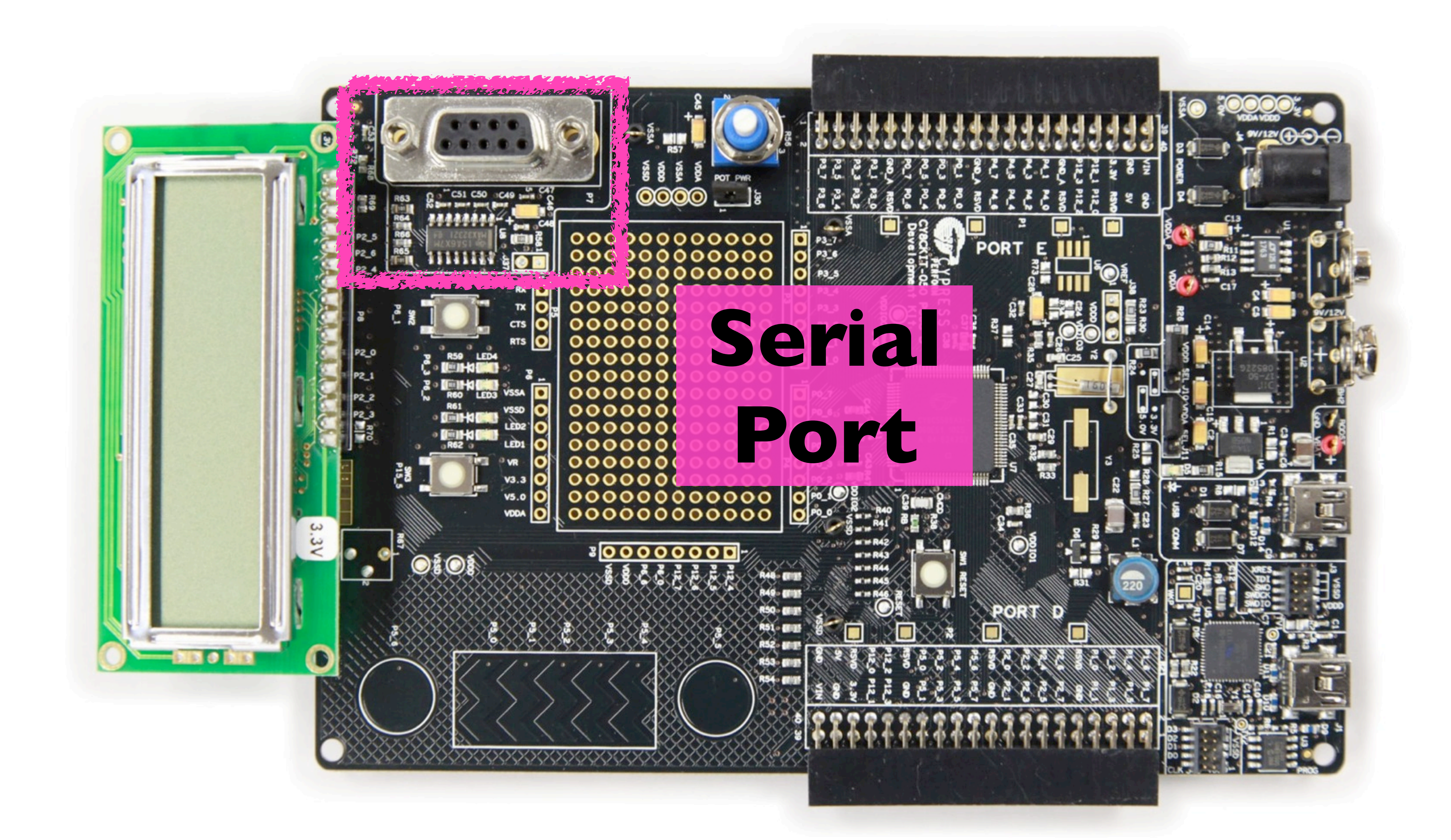

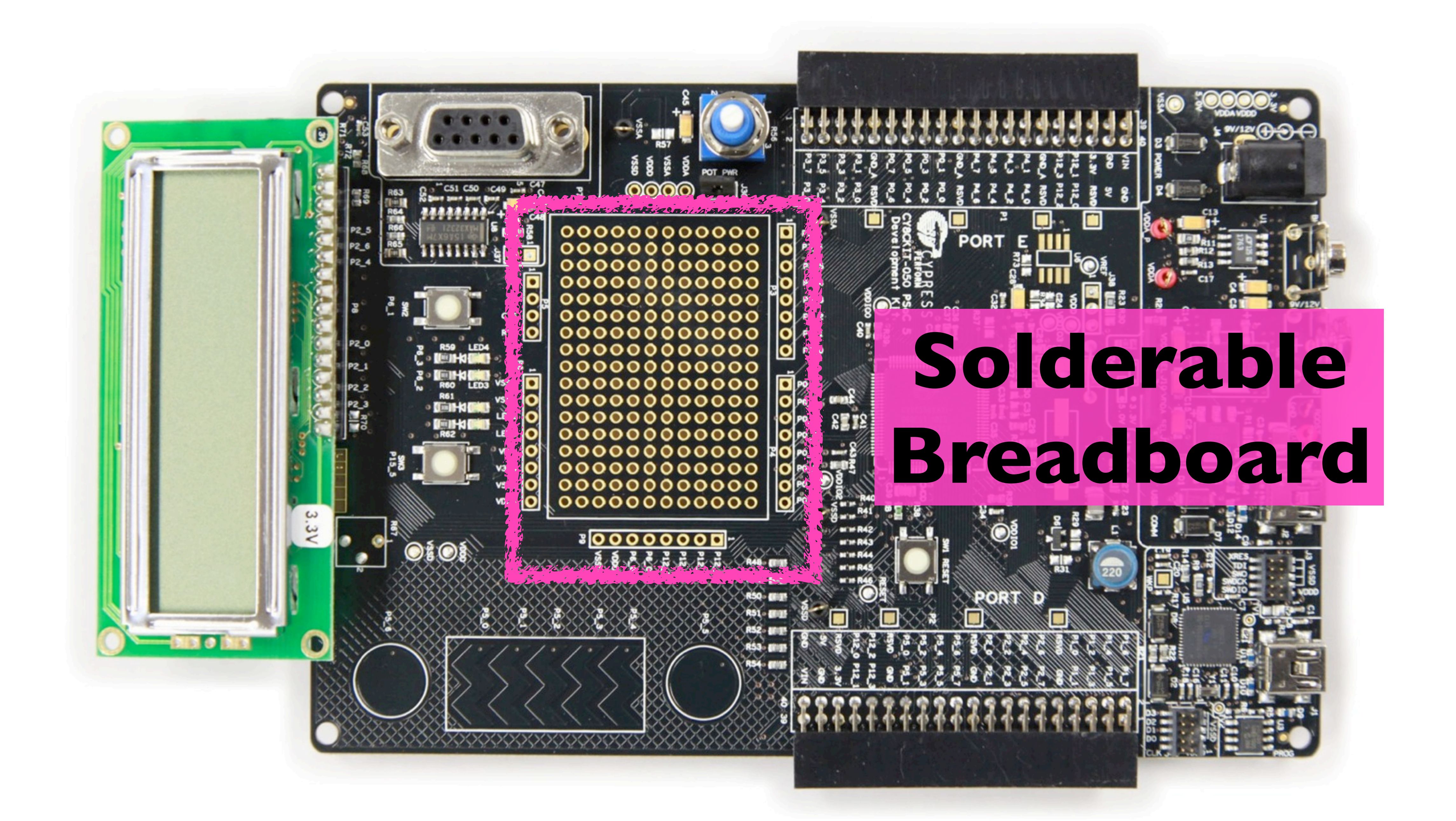

### **PSoC Creator 2.0**

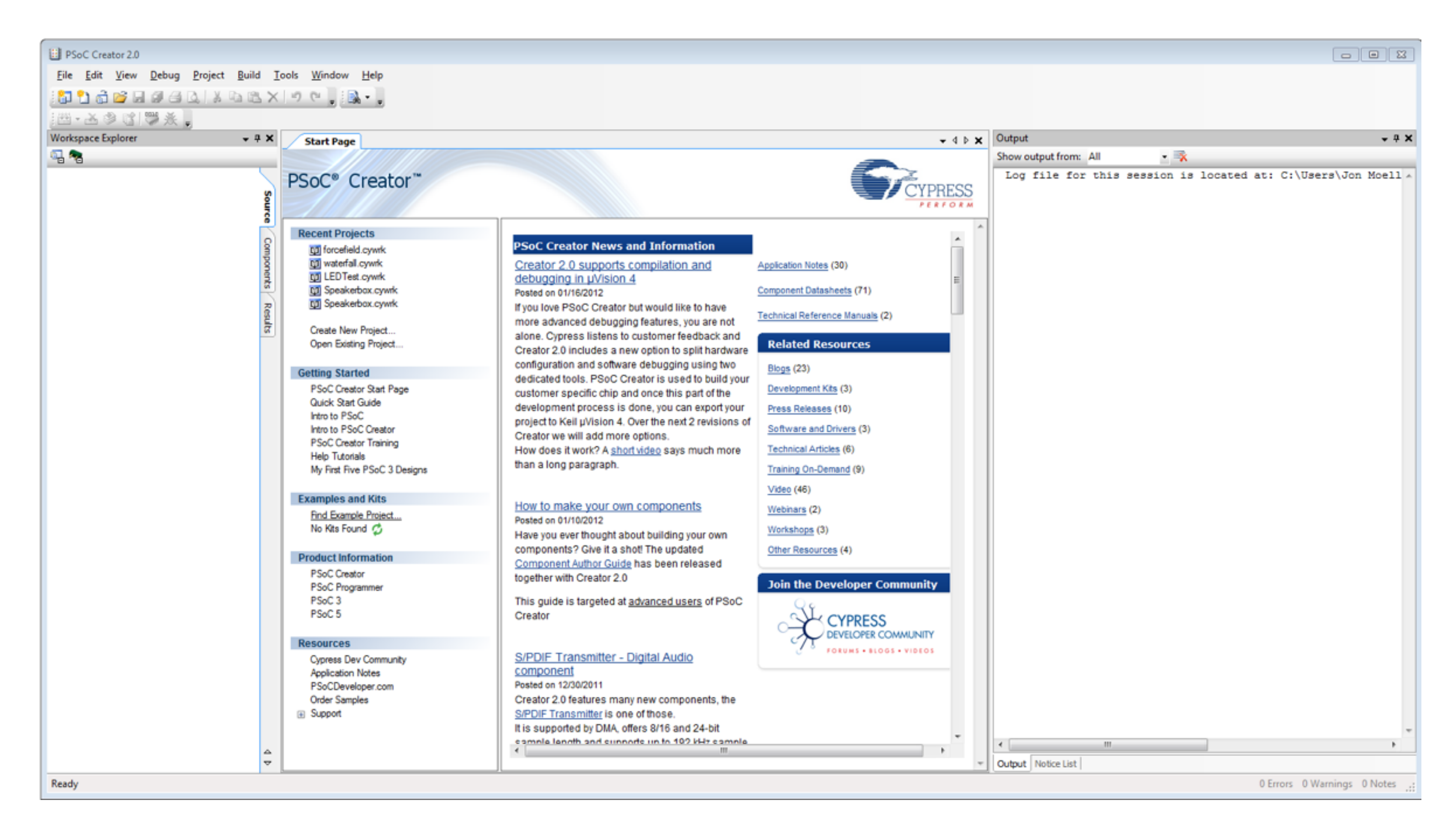

### **Download at <u>http://cypress.com</u>/ (registration required)**

### **Or, get the ISO file from \\chevron\installs\psoc**

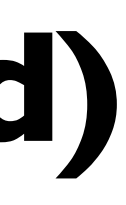

# First Homework Assignment

- Download and Install PSoC Creator 2.0
- Watch this Introduction to PSoC Creator Video:
  - http://www.youtube.com/watch?v=UrpdbefYg-0
- Create a simple program

  - Make one of the LEDs on the PSoC blink at IHz. (500ms on, 500ms off) • HINT: There are two LEDs hardwired to PSoC Pins P6[3] and P6[2]. • HINT: Setting a pin HIGH will turn an LED on.

  - HINT: Setting a pin LOW will turn an LED off.

### Getting Started

| New Project    |                                                        | ? 🛛       |
|----------------|--------------------------------------------------------|-----------|
| Design         | Other                                                  | 4 ۵       |
| PSoC Creato    | r Installed Templates                                  |           |
| Empty PSoC     | 3 Design Empty PSoC 5 Design                           |           |
|                |                                                        |           |
|                |                                                        |           |
|                |                                                        |           |
|                |                                                        |           |
|                |                                                        |           |
| Creates a PSoC | 5, 32 bit, design project.                             |           |
| Name:          | LED Blink                                              |           |
| Location:      | C:\Users\.lon_Moeller\Documents\PSoC_Creator\waterfall |           |
| Loodinit.      |                                                        |           |
| + Advanced -   |                                                        | · · · · · |
|                |                                                        |           |
|                | ОК                                                     | ance      |
|                |                                                        |           |
|                |                                                        | 4         |

## File > New > Project Select Empty PSoC 5 Design

## Drag a Digital Output Pin to Schematic Window

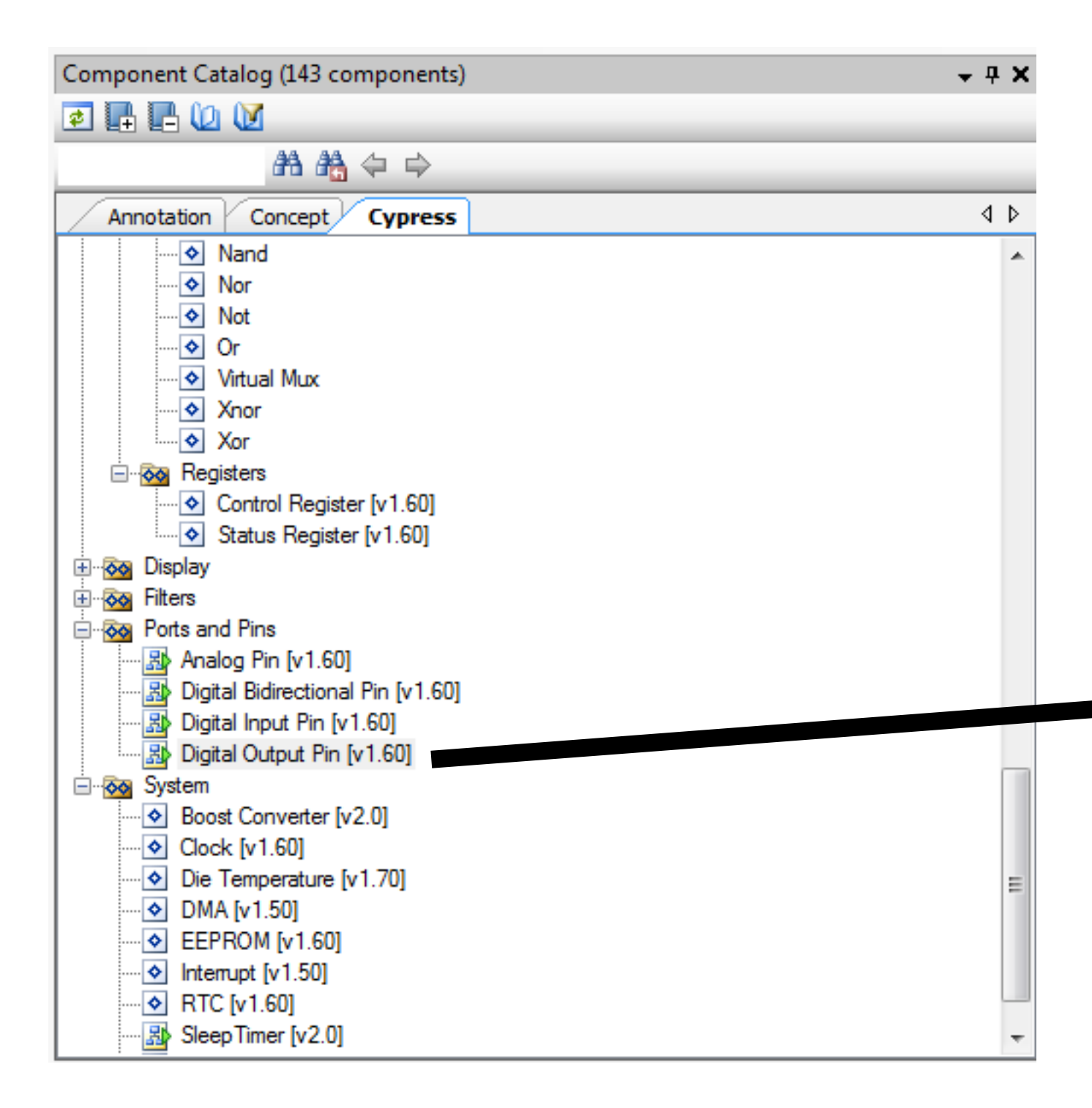

| 1999    |  |
|---------|--|
|         |  |
|         |  |
|         |  |
|         |  |
|         |  |
|         |  |
|         |  |
|         |  |
|         |  |
|         |  |
|         |  |
|         |  |
|         |  |
|         |  |
|         |  |
|         |  |
|         |  |
|         |  |
|         |  |
|         |  |
|         |  |
|         |  |
|         |  |
|         |  |
|         |  |
|         |  |
|         |  |
|         |  |
|         |  |
|         |  |
|         |  |
| 1.1.1.1 |  |

#### Double-Click Pin to Disable HW Connection (enables Pin to be controlled by firmware)

| Configure 'cy_pins' |                           | ? 🔀    |
|---------------------|---------------------------|--------|
| Name: Pin_1         |                           |        |
| Pins Mapping Bu     | ilt-in                    | 4 Þ    |
| Number of Pins: 1   |                           |        |
| [All Pins]          | Type General Input Output |        |
| ⊠ Pin_1_0           | Analog Preview:           |        |
|                     | Digital Input             |        |
|                     | ✓ HW Connection           |        |
|                     | Digital Output            |        |
|                     | HW Connection             |        |
|                     | Output Enable             |        |
|                     | Bidirectional             |        |
|                     | Show Annotation Terminal  |        |
|                     |                           |        |
| Datasheet           | OK Apply                  | Cancel |
|                     |                           | tt.    |

If HW Connection is checked, it will allow you to connect the pin to other components on the block diagram.

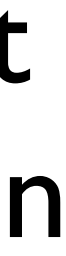

#### Read Datasheet to Learn API.

| Configure 'cy_pins' |                                                      |          | ? ×   |
|---------------------|------------------------------------------------------|----------|-------|
| Name: Pin_1         |                                                      |          |       |
| Pins Mapping Bu     | ilt-in                                               |          | 4 ⊳   |
| Number of Pins: 1   | $\times \bowtie \bullet \bullet \boxtimes \boxtimes$ |          |       |
| [All Pins]          | Type General Input                                   | Output   |       |
| 🗹 Pin_1_0           | Analog                                               | Preview: |       |
|                     | Digital Input                                        |          |       |
|                     | HW Connection                                        |          |       |
|                     | Digital Output                                       |          |       |
|                     | HW Connection                                        |          |       |
|                     | Output Enable                                        |          |       |
|                     | Bidirectional                                        |          |       |
|                     | Show Annotation Terminal                             |          |       |
|                     |                                                      |          |       |
| Datasheet           | OK A                                                 | pply C   | ancel |
|                     |                                                      |          |       |

#### Functions listed in API use a generic prefix. To control a specific component, replace the prefix with the component's name.

|                   |                           | ? 💌 |                      |
|-------------------|---------------------------|-----|----------------------|
| Name: Pin_1       |                           |     |                      |
|                   | t-in                      | ۹ ۵ |                      |
| Number of Pins: 1 |                           |     |                      |
| [All Pins]        | Type General Input Output |     | u                    |
| ⊠ Pin_1_0         | Analog Preview:           |     | A Contraction of the |
|                   | Digital Input             |     |                      |
|                   | ✓ HW Connection           |     |                      |
|                   | Digital Output            |     |                      |
|                   | HW Connection             |     |                      |
|                   | Output Enable             |     |                      |
|                   | Bidirectional             |     |                      |
|                   | Show Annotation Terminal  |     |                      |
| ,                 |                           |     |                      |
| Datasheet         | OK Apply Cano             | el  |                      |
|                   |                           |     |                      |

| t8 Pin Read(void) |                                                                                                    |
|-------------------|----------------------------------------------------------------------------------------------------|
| Description:      | Reads the associated physical port (pin status register) and masks the required bits according to the width and bit position of the component instance. The pin's status register returns the current logic level present on the physical pin. |
| Parameters:       | None                                                                                                    |
| Return Value:     | The current value for the pins in the component as a right justified number.                                                                                                    |
| Side Effects:     | None                                                                                                    |

#### Pin\_1\_Read(); // Reads value from Pin\_1

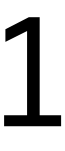

#### Write your code in main.c

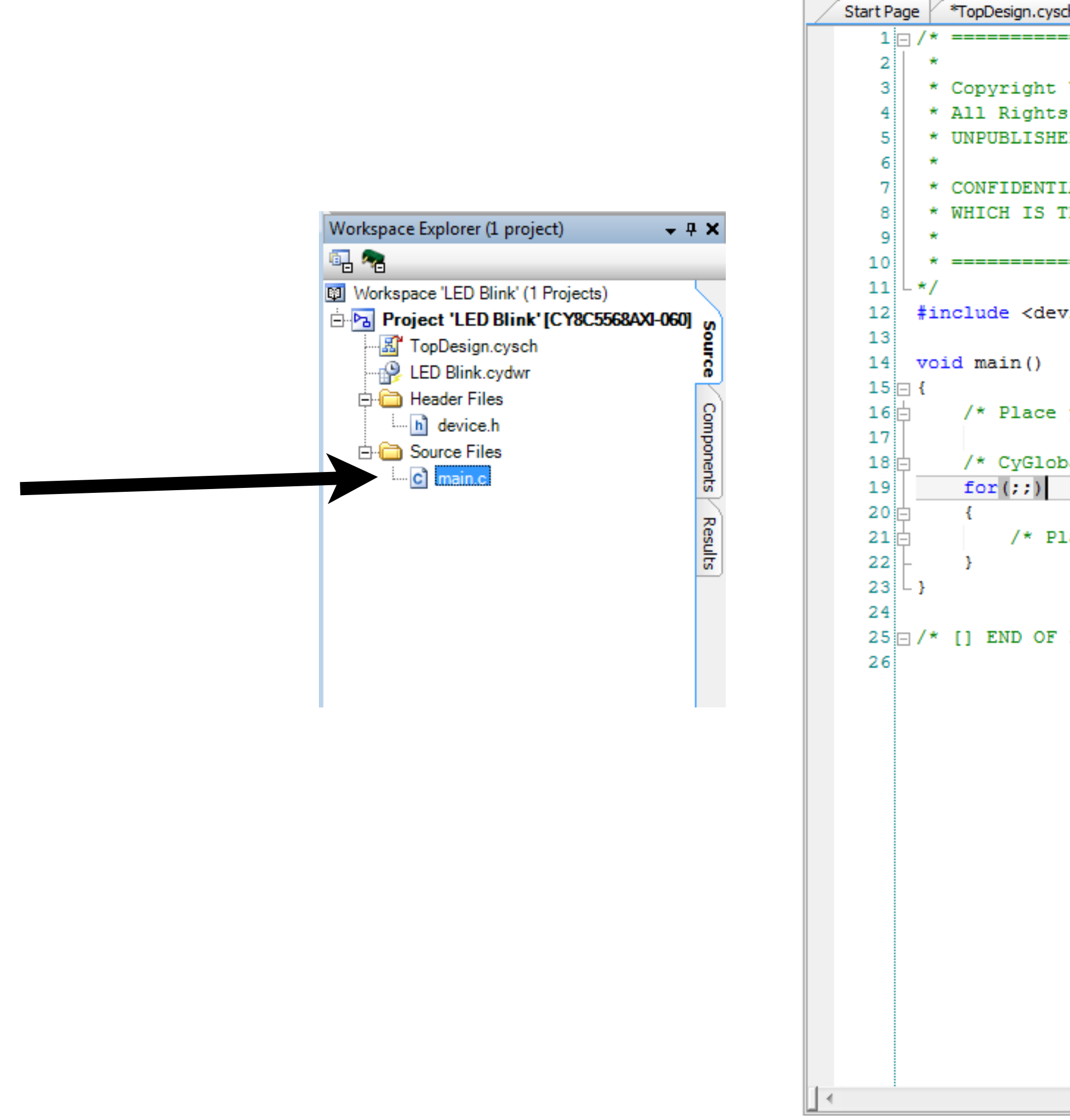

| ysch LED Blink.cydwr main.c                                              | - 4 Þ X |
|--------------------------------------------------------------------------|---------|
|                                                                          | ^       |
| t YOUR COMPANY, THE YEAR<br>ts Reserved                                  |         |
| HED, LICENSED SOFTWARE.                                                  |         |
| TIAL AND PROPRIETARY INFORMATION<br>THE PROPERTY OF your company.        |         |
|                                                                          |         |
| evice.h>                                                                 |         |
|                                                                          |         |
| e your initialization/startup code here (e.g. MyInst_Start()) */         |         |
| obalIntEnable; */ /* Uncomment this line to enable global interrupts. */ |         |
| Place your application code here. */                                     |         |
|                                                                          |         |
| F FILE */                                                                |         |
|                                                                          |         |
|                                                                          |         |
|                                                                          |         |
|                                                                          |         |
|                                                                          |         |
|                                                                          |         |
|                                                                          |         |
|                                                                          |         |
|                                                                          | -       |
|                                                                          |         |

#### CyDelay(123); // Delays execution for 123 ms.

#### **BONUS:** Blink one LED at I Hz using the Pin API. Blink the other LED at 2 Hz using no code.

#### HINT: Look at the Clock component.

#### One last hint.

#### **Reminders:**

#### LEDs are located at P6[3] and P6[2]

#### USB cable must be plugged into the USB programming port to program the board. It's the one closest to the corner.

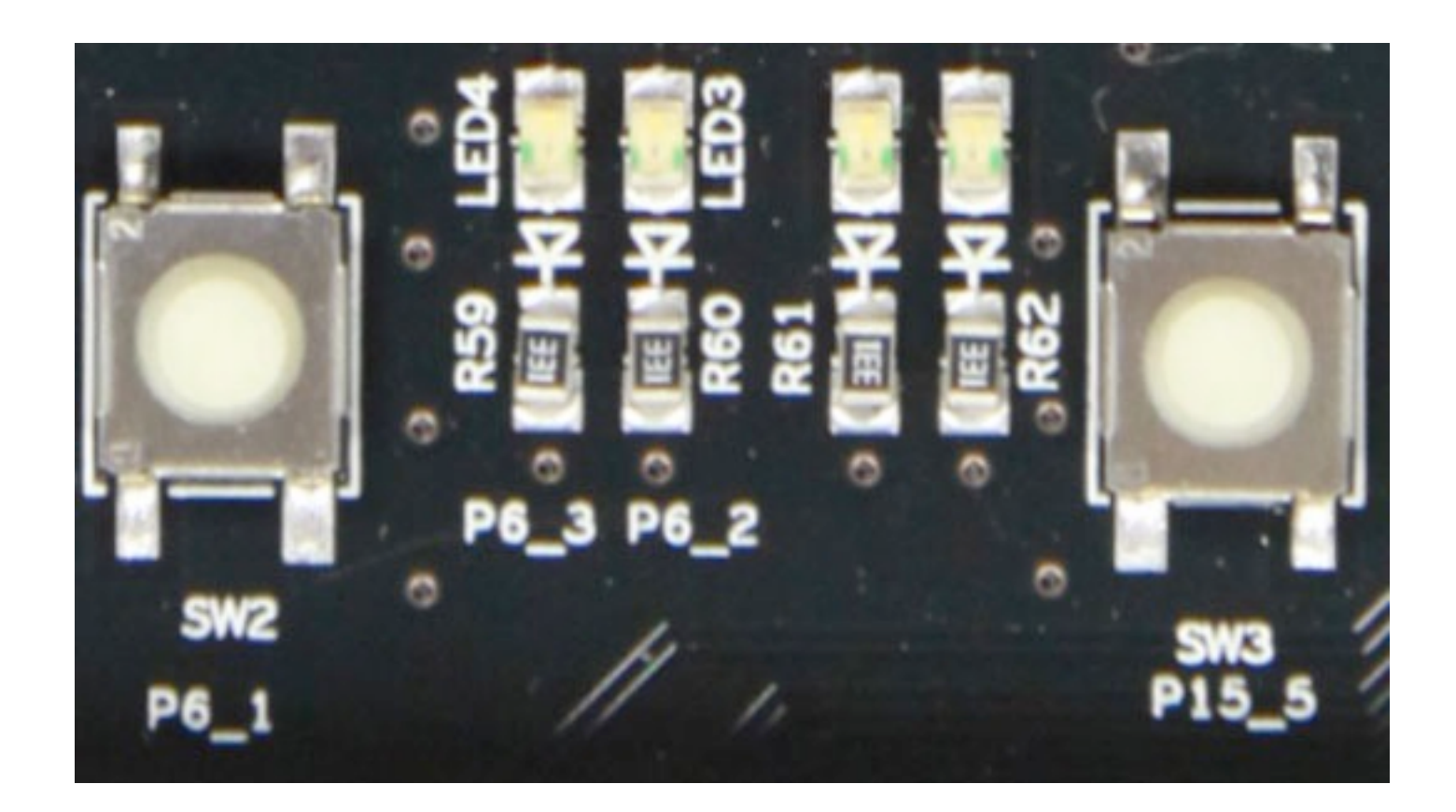

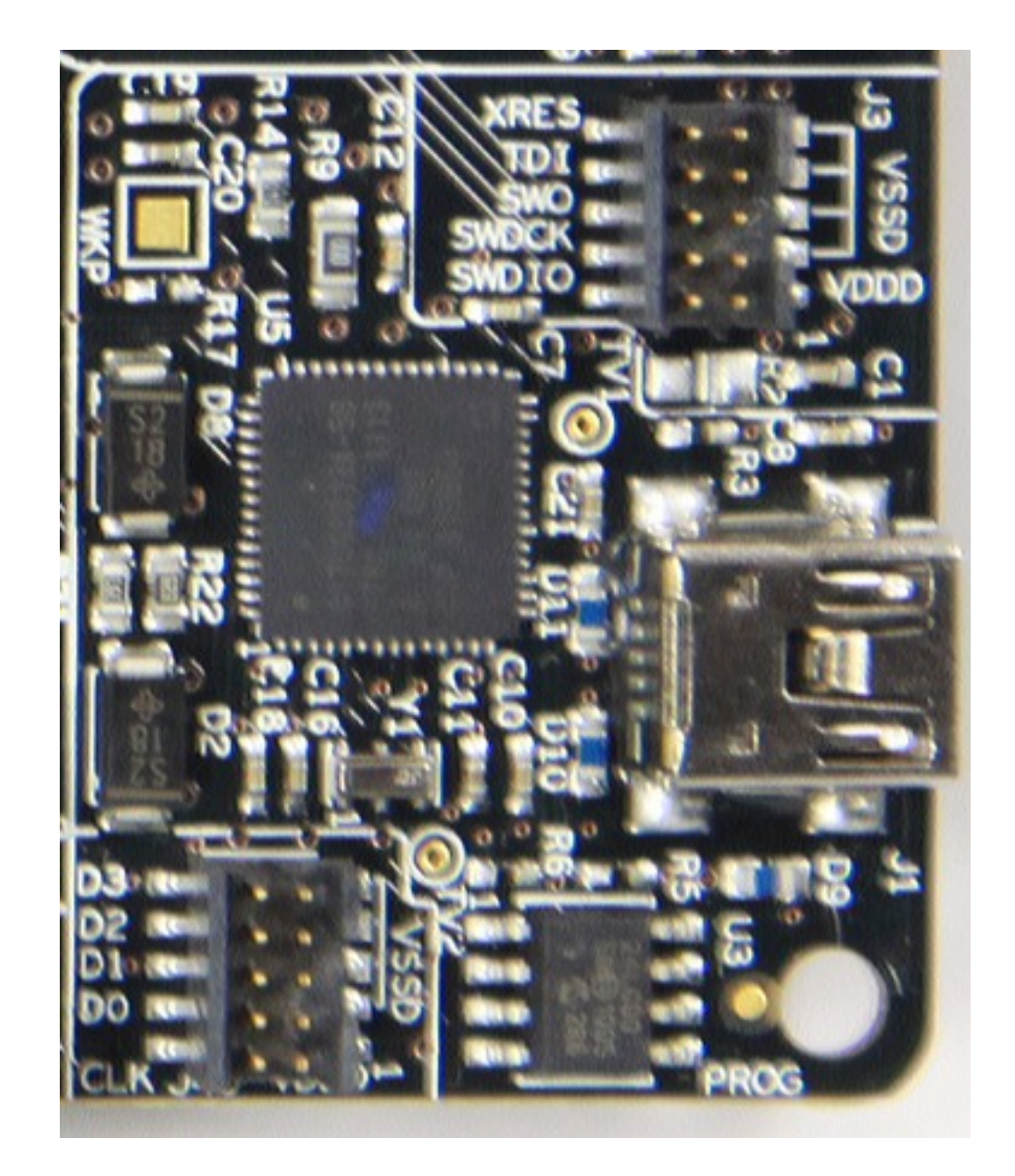